# Konfigurieren statischer Routen mit Firewall Management Center (FMC)

# Inhalt

| Einleitung               |  |
|--------------------------|--|
| /oraussetzungen          |  |
| Anforderungen            |  |
| Verwendete Komponenten   |  |
| Hintergrundinformationen |  |
| <u>Konfigurieren</u>     |  |
| Konfigurationen          |  |
| Überprüfung              |  |

# Einleitung

Dieses Dokument beschreibt den Prozess, wie statische Routen in Secure Firewall Threat Defense über das Firewall Management Center bereitgestellt werden.

### Voraussetzungen

### Anforderungen

Cisco empfiehlt, in den folgenden Bereichen über Kenntnisse zu verfügen:

- Firewall Management Center (FMC)
- Sicherer Firewall-Schutz vor Bedrohungen (FTD)
- Netzwerkrouten bilden die Grundlage.

#### Verwendete Komponenten

Die Informationen in diesem Dokument basieren auf den folgenden Software- und Hardwareversionen:

- Firewall Management Center für VMware v7.3
- Cisco Secure Firewall Threat Defense für VMWare v7.3

Die Informationen in diesem Dokument beziehen sich auf Geräte in einer speziell eingerichteten Testumgebung. Alle Geräte, die in diesem Dokument benutzt wurden, begannen mit einer gelöschten (Nichterfüllungs) Konfiguration. Wenn Ihr Netzwerk in Betrieb ist, stellen Sie sicher, dass Sie die möglichen Auswirkungen aller Befehle kennen.

### Hintergrundinformationen

Dieses Verfahren wird auf folgenden Appliances unterstützt:

- Firewall Management Center am Standort
- Firewall Management Center für VMware
- CdFMC
- Cisco Secure Firewall Appliances der Serie 1000
- Cisco Secure Firewall Appliances der Serie 2100
- Cisco Secure Firewall Appliances der Serie 3100
- Cisco Secure Firewall Appliances der Serie 4100
- Cisco Secure Firewall Appliances der Serie 4200
- Cisco Secure Firewall der Serie 9300
- Cisco Secure Firewall Threat Defense für VMware

### Konfigurieren

#### Konfigurationen

Schritt 1: Navigieren Sie in der FMC-GUI zu Geräte > Geräteverwaltung.

Schritt 2: Identifizieren Sie das FTD, das konfiguriert werden soll, und klicken Sie auf das Bleistiftsymbol, um die aktuelle Konfiguration des FTD zu bearbeiten.

| Firewall Management Center Overview Analysis                 | Policies Devices Obje                      | cts Integra | tion                            |                          | Deploy Q 🚱 H          | 🜣 🛛 admin • 📩    | SECURE      |
|--------------------------------------------------------------|--------------------------------------------|-------------|---------------------------------|--------------------------|-----------------------|------------------|-------------|
| View By: Group •                                             |                                            |             |                                 |                          |                       | Deployme         | ent History |
| All (1) • Error (0) • Warning (0) • Offline (0) • Normal (1) | <ul> <li>Deployment Pending (0)</li> </ul> | Upgrade (0) | <ul> <li>Snort 3 (1)</li> </ul> |                          | C                     | 2, Search Device | Add 💌       |
| Collagse All                                                 |                                            |             |                                 |                          |                       |                  |             |
| Name                                                         | Model                                      | Version     | Chassis                         | Licenses                 | Access Control Policy | Auto RollBack    |             |
| Ungrouped (1)                                                |                                            |             |                                 |                          |                       |                  |             |
|                                                              | FTDv for VMware                            | 7.3.0       | N/A                             | Essentials, IPS (2 more) | recreates_policy      | 49               | 1           |

Schritt 2: Klicken Sie auf die Registerkarte Routing.

| Firewall Management Center<br>Devices / Secure Firewall Interfaces                               | Overview Analysis | Policies | Devices Objects | Integration                  |                           | Deploy Q 🌖         | 🕈 😨 admin 🕶 🗄      | ice SECURE  |
|--------------------------------------------------------------------------------------------------|-------------------|----------|-----------------|------------------------------|---------------------------|--------------------|--------------------|-------------|
| 172.16.0.41<br>Cisco Firepower Threat Defense for VMware<br>Device Routing Interfaces Inline Set | ts DHCP VTEP      |          |                 |                              |                           |                    |                    | Cancel      |
|                                                                                                  |                   |          |                 |                              | Q. Set                    | arch by name       | Sync Device Add In | nterfaces + |
| Interface                                                                                        | Logical Name      | Туре     | Security Zones  | MAC Address (Active/Standby) | IP Address                | Path Monitoring    | Virtual Router     |             |
| Diagnostic0/0                                                                                    | diagnostic        | Physical |                 |                              |                           | Disabled           | Global             | 1           |
| GigabitEthernet0/0                                                                               | inside            | Physical | inside          |                              | 2.2.2.1/24(Static)        | Disabled           | Global             | /           |
| GigabitEthernet0/1                                                                               | outside           | Physical | outside         |                              | 172.16.0.60/24(Static)    | Disabled           | Global             | /           |
| GigabitEthernet0/2                                                                               |                   | Physical |                 |                              |                           | Disabled           |                    | /           |
| GigabitEthernet0/3                                                                               |                   | Physical |                 |                              |                           | Disabled           |                    | /           |
| GigabitEthernet0/4                                                                               |                   | Physical |                 |                              |                           | Disabled           |                    | /           |
| GigabitEthernet0/5                                                                               |                   | Physical |                 |                              |                           | Disabled           |                    | /           |
| GigabitEthernet0/6                                                                               |                   | Physical |                 |                              |                           | Disabled           |                    | /           |
|                                                                                                  |                   |          |                 |                              | Displaying 1-8 of 8 inter | faces IK IK Page 1 | of 1               | i > >l C    |

Schritt 3: Wählen Sie im Menü links die Option Static Route (Statische Route).

| Firewall Management<br>Devices / Secure Firewall Root | t Center Overview  | Analysis Policies Devic | ces Objects Integration    |         |                  | Deploy         | ् 🗳 🔅 🕲 adm | nin • secure |
|-------------------------------------------------------|--------------------|-------------------------|----------------------------|---------|------------------|----------------|-------------|--------------|
| 172.16.0.41<br>Cisco Firepower Threat Defense for     | VMware             |                         |                            |         |                  |                |             | Save Cancel  |
| Device Routing Interface                              | s Inline Sets DHCP | VTEP                    |                            |         |                  |                |             |              |
| Manage Virtual Routers                                |                    |                         |                            |         |                  |                |             | + Add Route  |
| Global 👻                                              | Network +          | Interface               | Leaked from Virtual Router | Gateway | Tunneled         | Metric         | Tracked     |              |
| Virtual Router Properties                             | ▼ IPv4 Routes      |                         |                            |         |                  |                |             |              |
| ECMP                                                  |                    |                         |                            |         |                  |                |             |              |
| BFD                                                   | ▼ IPv6 Routes      |                         |                            |         |                  |                |             |              |
| OSPF                                                  |                    |                         |                            |         |                  |                |             |              |
| OSPFv3                                                |                    |                         |                            |         |                  |                |             |              |
| EIGRP                                                 |                    |                         |                            |         |                  |                |             |              |
| KiP<br>Doliny Reced Douting                           |                    |                         |                            |         |                  |                |             |              |
| ✓ BGP                                                 |                    |                         |                            |         |                  |                |             |              |
| IPv4                                                  |                    |                         |                            |         |                  |                |             |              |
| IPv6                                                  |                    |                         |                            |         |                  |                |             |              |
| Static Route                                          |                    |                         |                            |         |                  |                |             |              |
| ✓ Multicast Routing                                   |                    |                         |                            |         |                  |                |             |              |
| IGMP                                                  |                    |                         |                            |         |                  |                |             |              |
| PIM                                                   |                    |                         |                            |         |                  |                |             |              |
| Multicast Routes                                      |                    |                         |                            |         |                  |                |             |              |
| Multicast Boundary Filter                             |                    |                         |                            |         |                  |                |             |              |
| General Settings                                      |                    |                         |                            |         | No dete to disc  | in la c Dans 1 |             |              |
| RGP                                                   |                    |                         |                            |         | ivo data to disp | nay is is Page |             | Juit 2 21 G  |

Schritt 4: Klicken Sie auf die Option (+) Route hinzufügen.

| Firewall Management<br>Devices / Secure Firewall Routi                           | Center Overview             | Analysis Policies Devic | es Objects Integration     |         |                 | Deploy C        | 🕻 🗳 🍄 adr | min • dada SECURE |
|----------------------------------------------------------------------------------|-----------------------------|-------------------------|----------------------------|---------|-----------------|-----------------|-----------|-------------------|
| 172.16.0.41<br>Cisco Firepower Threat Defense for V<br>Device Routing Interfaces | Mware<br>Inline Sets DHCP V | ТЕР                     |                            |         |                 |                 |           | Save Cancel       |
| Manage Virtual Routers                                                           |                             |                         |                            |         |                 |                 |           | + Add Route       |
| Global 👻                                                                         | Network +                   | Interface               | Leaked from Virtual Router | Gateway | Tunneled        | Metric          | Tracked   |                   |
| Virtual Router Properties                                                        | ▼ IPv4 Routes               |                         |                            |         |                 |                 |           |                   |
| ECMP                                                                             |                             |                         |                            |         |                 |                 |           |                   |
| BFD                                                                              | ▼ IPv6 Routes               |                         |                            |         |                 |                 |           |                   |
| OSPF                                                                             |                             |                         |                            |         |                 |                 |           |                   |
| FIGRP                                                                            |                             |                         |                            |         |                 |                 |           |                   |
| RIP                                                                              |                             |                         |                            |         |                 |                 |           |                   |
| Policy Based Routing                                                             |                             |                         |                            |         |                 |                 |           |                   |
| ✓ BGP                                                                            |                             |                         |                            |         |                 |                 |           |                   |
| IPv4                                                                             |                             |                         |                            |         |                 |                 |           |                   |
| IPv6                                                                             |                             |                         |                            |         |                 |                 |           |                   |
| Static Route                                                                     |                             |                         |                            |         |                 |                 |           |                   |
| IGMP                                                                             |                             |                         |                            |         |                 |                 |           |                   |
| PIM                                                                              |                             |                         |                            |         |                 |                 |           |                   |
| Multicast Routes                                                                 |                             |                         |                            |         |                 |                 |           |                   |
| Multicast Boundary Filter                                                        |                             |                         |                            |         |                 |                 |           |                   |
| General Settings                                                                 |                             |                         |                            |         |                 |                 |           |                   |
| BGP                                                                              |                             |                         |                            |         | No data to disp | lay IC < Page 1 |           | or 1 > > C        |

Schritt 5: Geben Sie im Abschnitt "Static Route Configuration" (Statische Routenkonfiguration) die erforderlichen Informationen in die Felder "Type" (Schnittstelle), "Available Network" (Verfügbares Netzwerk), "Gateway" (Gateway) und "Metric" (sowie bei Bedarf "Tunneled" und "Route Tracking" (Routenverfolgung) ein.

Typ: Klicken Sie je nach Art der statischen Route, die Sie hinzufügen, auf IPv4 oder IPv6. Schnittstelle: Wählen Sie die Schnittstelle aus, auf die diese statische Route angewendet wird. Available Network (Verfügbares Netzwerk): Wählen Sie in der Liste Available Network (Verfügbares Netzwerk) das Zielnetzwerk aus. Um eine Standardroute zu definieren, erstellen Sie ein Objekt mit der Adresse 0.0.0.0/0 und wählen es hier aus.

Gateway: Geben Sie im Feld Gateway or IPv6 Gateway (Gateway oder IPv6-Gateway) den Gateway-Router ein, der den nächsten Hop für diese Route darstellt, oder wählen Sie diesen aus. Sie können eine IP-Adresse oder ein Netzwerk-/Hosts-Objekt angeben.

Metrisch: Geben Sie im Feld "Metrisch" die Anzahl der Hops zum Zielnetzwerk ein. Gültige Werte liegen zwischen 1 und 255; der Standardwert ist 1.

Getunnelt: (Optional) Klicken Sie bei einer Standardroute auf das Kontrollkästchen Getunnelt, um eine separate Standardroute für VPN-Datenverkehr zu definieren.

Routenverfolgung: (Nur statische IPv4-Route) Geben Sie zum Überwachen der

Routenverfügbarkeit den Namen eines SLA-Objekts (Service Level Agreement), das die

Überwachungsrichtlinie definiert, in das Feld "Routenverfolgung" ein, oder wählen Sie diesen aus.

| Firewall Management<br>Devices / Secure Firewall Routi                                                                                                    | t Center Overview                                                                                                    | Analysis Policies | Devices Objects Integration                                                                                                    | Deploy Q 🚱 🌣 🔕 admin v 👘 secure |
|----------------------------------------------------------------------------------------------------|----------------------------------------------------------------------------------------------------|-------------------|----------------------------------------------------------------------------------------------------|---------------------------------|
| 172.16.0.41<br>Cisco Firepower Threat Defense for V<br>Device Routing Interfaces                                                                                                    | /Mware<br>s Inline Sets DHCP                                                                                                    | VTEP              | Add Static Route Configuration                                                                                                    | Save Carcel                     |
| Device Routing Interfaces Manage Virtual Routers Global Virtual Router Properties ECMP BFD OSPF OSPF OSPF EGRP RIP Policy Based Routing VBP IPv4 IPv6 Static Route VMulticast Routing IGMP PM Multicast Routes Multicast Routes Multicast Routes Multicast Routes | Network 4<br>Vetwork 4<br>Vetwork 4 | Interface         | Type:       ● IPv4       ● IPv6         Interface*       outside       •         (Interface starting with this icon @signifies it is available for route leak)       Available Network C*       +         Available Network C*       +       Selected Network         10.203.18.100       •       +         10.203.18.101       •       +         10.203.18.104       •       •         128.231.210.0-26       •       •         128.231.210.0-26       •       •         128.231.210.0-26       •       •         128.231.210.0-26       •       •         128.231.210.0-26       •       •         128.231.210.0-26       •       •         128.231.210.0-26       •       •         128.231.210.0-26       •       •         128.231.210.0-26       •       •         10.203.18.100       •       +         Metric:       •       •         1       •       •         1       •       •         1       •       •         1       •       •         1       •       •         1       •       • <t< td=""><td>+ Add Route</td></t<> | + Add Route                     |
| General Settings<br>BGP                                                                                                    |                                                                                                    |                   | Cancel OK                                                                                                    | ata to display IC I > > C       |
|                                                                                                    |                                                                                                    |                   |                                                                                                    |                                 |

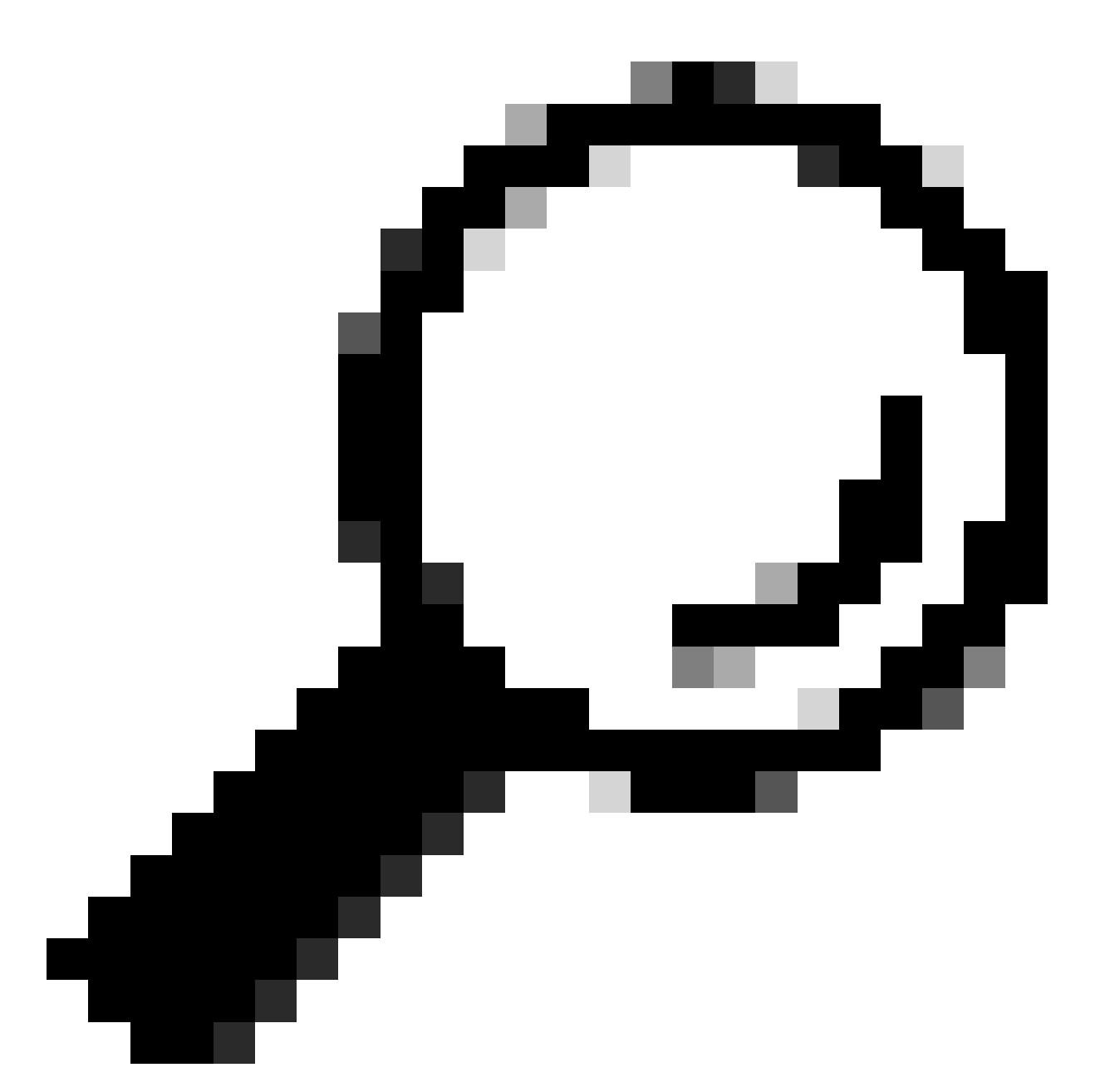

Tipp: Die Felder Available Network , Gateway und Route traffic erfordern die Verwendung von Netzwerkobjekten. Falls die Objekte noch nicht erstellt wurden, klicken Sie bitte auf das (+) Zeichen rechts von jedem Feld, um ein neues Netzwerkobjekt zu erstellen.

Schritt 6: Klicken Sie auf OK

Schritt 7. Speichern Sie die Konfiguration, und validieren Sie die neue statische Route, die wie erwartet angezeigt wird.

| Firewall Management<br>Devices / Secure Firewall Routin | Center Overview    | Analysis Policies Devic | es Objects Integration     |               |                       | Deploy         | 익 🗳 🌣 🚳 admin 🔹 🗧            | ste SECURE |
|---------------------------------------------------------|--------------------|-------------------------|----------------------------|---------------|-----------------------|----------------|------------------------------|------------|
| 172.16.0.41                                             |                    |                         |                            |               |                       | Ye             | ou have unsaved changes Save | Cancel     |
| Cisco Firepower Threat Defense for VI                   | Mware              |                         |                            |               |                       | _              |                              |            |
| Device Routing Interfaces                               | Inline Sets DHCP V | TEP                     |                            |               |                       |                |                              |            |
| Manage Virtual Routers                                  |                    |                         |                            |               |                       |                | + /                          | dd Route   |
| Global 🔻                                                | Network +          | Interface               | Leaked from Virtual Router | Gateway       | Tunneled              | Metric         | Tracked                      |            |
| Virtual Router Properties                               | ▼ IPv4 Routes      |                         |                            |               |                       |                |                              |            |
| ECMP                                                    | 10.203.18.0        | outside                 | Global                     | 10.203.18.100 | false                 | 1              |                              | 11         |
| BFD                                                     | ▶ IPv6 Routes      |                         |                            |               |                       |                |                              |            |
| OSPFv3                                                  |                    |                         |                            |               |                       |                |                              |            |
| EIGRP                                                   |                    |                         |                            |               |                       |                |                              |            |
| RIP                                                     |                    |                         |                            |               |                       |                |                              |            |
| Policy Based Routing                                    |                    |                         |                            |               |                       |                |                              |            |
| ∼ BGP                                                   |                    |                         |                            |               |                       |                |                              |            |
| IPv4                                                    |                    |                         |                            |               |                       |                |                              |            |
| IPv6                                                    |                    |                         |                            |               |                       |                |                              |            |
| Static Route                                            |                    |                         |                            |               |                       |                |                              |            |
| <ul> <li>Multicast Kouting</li> </ul>                   |                    |                         |                            |               |                       |                |                              |            |
| DIM                                                     |                    |                         |                            |               |                       |                |                              |            |
| Multicast Routes                                        |                    |                         |                            |               |                       |                |                              |            |
| Multicast Boundary Filter                               |                    |                         |                            |               |                       |                |                              |            |
|                                                         |                    |                         |                            |               |                       |                |                              |            |
| General Settings                                        |                    |                         |                            |               | Displaying 1-1 of 1 n | ows IC IC Page | of 1 >                       | жe         |
| BGP                                                     |                    |                         |                            |               |                       |                |                              | · · ·      |
|                                                         |                    |                         |                            |               |                       |                |                              |            |

Schritt 7: Navigieren Sie zu Deploy (Bereitstellen), und aktivieren Sie das in Schritt 2 ausgewählte FTD, und klicken Sie dann auf das blaue Symbol "Deployment" (Bereitstellung), um die neue Konfiguration bereitzustellen.

| Firewall Management<br>Devices / Secure Firewall Routing                         | Center Overview             | Analysis Policies Device | es Objects Integration     |               |        |                                       | 🚱 🌣 🔞 admin 🗸 🖓 🖏 SECURE    |
|----------------------------------------------------------------------------------|-----------------------------|--------------------------|----------------------------|---------------|--------|---------------------------------------|-----------------------------|
| 172.16.0.41<br>Cisco Firepower Threat Defense for V<br>Device Routing Interfaces | Mware<br>Inline Sets DHCP V | TEP                      |                            |               |        | Q.                                    | Advanced Deploy Deploy rcel |
| Manage Virtual Routers                                                           |                             |                          |                            |               |        |                                       |                             |
| Global 🔻                                                                         | Network +                   | Interface                | Leaked from Virtual Router | Gateway       | Tunnel |                                       |                             |
| Virtual Router Properties                                                        | ▼ IPv4 Routes               |                          |                            |               |        |                                       |                             |
| ECMP                                                                             | 10.203.18.0                 | outside                  | Global                     | 10.203.18.100 | false  |                                       | 1                           |
| OSPE                                                                             | ► IPv6 Routes               |                          |                            |               |        |                                       |                             |
| OSPFv3                                                                           |                             |                          |                            |               |        | 1 selected of 1 pending               | ₽ 0                         |
| EIGRP                                                                            |                             |                          |                            |               |        |                                       |                             |
| RIP                                                                              |                             |                          |                            |               |        |                                       |                             |
| Policy Based Routing                                                             |                             |                          |                            |               |        |                                       |                             |
| V BGP                                                                            |                             |                          |                            |               |        |                                       |                             |
| IPv6                                                                             |                             |                          |                            |               |        |                                       |                             |
| Static Route                                                                     |                             |                          |                            |               |        |                                       |                             |
| ✓ Multicast Routing                                                              |                             |                          |                            |               |        |                                       |                             |
| IGMP                                                                             |                             |                          |                            |               |        |                                       |                             |
| PIM                                                                              |                             |                          |                            |               |        |                                       |                             |
| Multicast Routes<br>Multicast Roundary Eilter                                    |                             |                          |                            |               |        |                                       |                             |
| matocolic countrality r mon                                                      |                             |                          |                            |               |        |                                       |                             |
| General Settings                                                                 |                             |                          |                            |               |        | Displaying 1-1 of 1 rows I < < Page 1 | of 1 > > C                  |
| BGP                                                                              |                             |                          |                            |               |        |                                       |                             |

Schritt 8: Überprüfen, ob die Bereitstellung als abgeschlossen angezeigt wird

| Firewall Management<br>Devices / Secure Firewall Rout                            | Center Overview                | Analysis Policies Devic | es Objects Integration     |               |        | Deploy Q                 | 😵 🌣 🞯 admin 🕶 🖓 🖏 SECURE                 |
|----------------------------------------------------------------------------------|--------------------------------|-------------------------|----------------------------|---------------|--------|--------------------------|------------------------------------------|
| 172.16.0.41<br>Cisco Firepower Threat Defense for V<br>Device Routing Interfaces | 'Mware<br>s Inline Sets DHCP V | TEP                     |                            |               |        | Q.<br>172.16.0.41        | Advanced Deploy Deploy All cel Completed |
| Manage Virtual Routers                                                           |                                |                         |                            |               |        |                          |                                          |
| Global 👻                                                                         | Network +                      | Interface               | Leaked from Virtual Router | Gateway       | Tunnel |                          |                                          |
| Virtual Router Properties                                                        | ▼ IPv4 Routes                  |                         |                            |               |        |                          |                                          |
| ECMP                                                                             | 10.203.18.0                    | outside                 | Global                     | 10.203.18.100 | false  |                          |                                          |
| OSPF                                                                             | ▼ IPv6 Routes                  |                         |                            |               |        |                          |                                          |
| OSPFv3                                                                           |                                |                         |                            |               |        | O 1 succeeded            | 2 +9                                     |
| EIGRP                                                                            |                                |                         |                            |               |        |                          |                                          |
| RIP<br>Dalieu Rased Dauties                                                      |                                |                         |                            |               |        |                          |                                          |
| ~ BGP                                                                            |                                |                         |                            |               |        |                          |                                          |
| IPv4                                                                             |                                |                         |                            |               |        |                          |                                          |
| IPv6                                                                             |                                |                         |                            |               |        |                          |                                          |
| Static Route                                                                     |                                |                         |                            |               |        |                          |                                          |
| V Multicast Routing                                                              |                                |                         |                            |               |        |                          |                                          |
| PIM                                                                              |                                |                         |                            |               |        |                          |                                          |
| Multicast Routes                                                                 |                                |                         |                            |               |        |                          |                                          |
| Multicast Boundary Filter                                                        |                                |                         |                            |               |        |                          |                                          |
| General Settings                                                                 |                                |                         |                            |               |        | Displaying 1-1 of 1 rows | of 1 >>> C                               |
| RGP                                                                              |                                |                         |                            |               |        |                          |                                          |

# Überprüfung

1. Melden Sie sich mithilfe von SSH, Telnet oder der Konsole bei der zuvor bereitgestellten FTD an.

2. Führen Sie den Befehl show route und show running-config route aus

3. Überprüfen Sie, ob die FTD-Routing-Tabelle nun die bereitgestellte statische Route mit dem S-Flag enthält und in der aktuellen Konfiguration angezeigt wird.

```
> show route
Codes: L - local, C - connected, S - static, R - RIP, M - mobile, B - BGP
D - EIGRP, EX - EIGRP external, 0 - OSPF, IA - OSPF inter area
N1 - OSPF NSSA external type 1, N2 - OSPF NSSA external type 2
E1 - OSPF external type 1, E2 - OSPF external type 2, V - VPN
i - IS-IS, su - IS-IS summary, L1 - IS-IS level-1, L2 - IS-IS level-2
ia - IS-IS inter area, * - candidate default, U - per-user static route
o - ODR, P - periodic downloaded static route, + - replicated route
SI - Static InterVRF, BI - BGP InterVRF
Gateway of last resort is not set
C 2.2.2.0 255.255.255.0 is directly connected, inside
10.203.18.0 255.255.255.0 [1/0] via 10.203.18.100, outside
172.16.0.0 255.255.255.255 is directly connected, outside
L 172.16.0.60 255.255.255 is directly connected, outside
```

```
> show running-config route
route outside 10.203.18.0 255.255.255.0 10.203.18.100 1
>
```

#### Informationen zu dieser Übersetzung

Cisco hat dieses Dokument maschinell übersetzen und von einem menschlichen Übersetzer editieren und korrigieren lassen, um unseren Benutzern auf der ganzen Welt Support-Inhalte in ihrer eigenen Sprache zu bieten. Bitte beachten Sie, dass selbst die beste maschinelle Übersetzung nicht so genau ist wie eine von einem professionellen Übersetzer angefertigte. Cisco Systems, Inc. übernimmt keine Haftung für die Richtigkeit dieser Übersetzungen und empfiehlt, immer das englische Originaldokument (siehe bereitgestellter Link) heranzuziehen.